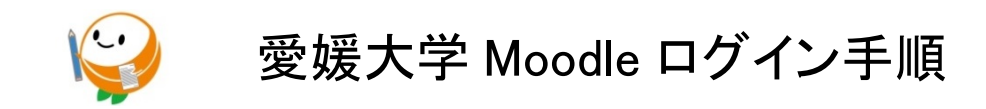

## Moodle コースヘアクセスする

① 愛媛大学 Moodle4 ヘアクセスします。

URL: https://moodle41.lms.ehime-u.ac.jp/

## ② 画面右上にある【ログイン】をクリックします。

|                                                                       | 日本語 (ja) <b>&gt;</b> あなたはログインしてい そせん。 (回 <i>う イン</i> )                                                                                                    |
|-----------------------------------------------------------------------|----------------------------------------------------------------------------------------------------|
| 愛媛大学Moo<br><sup>Home</sup>                                            | odle4                                                                                                    |
| ナビゲーション<br>► Home<br>■ マイコース<br>■ サイトアナウンスメン<br>ト<br>■ マイコース<br>> コース | <ul> <li>愛媛大学Moodle4へようこそ</li> <li>このサイトは、愛媛大学のe-Learningの授業を支援する学習マネジメント・システム (Learning Management System : LMS) です。</li> <li>認知な学Moodle4の資源目間治信をいて</li> <li>2023年2月から、新バージョンの愛媛大学Moodle4が運用を開始しました。</li> <li>2023年度からは、この愛媛大学Moodle4で講義が行われます。</li> <li>ただし、一部の科目は、2023年度も旧バージョンの愛媛大学Moodle3.5で開講されますのでご注意ください。</li> </ul> |

③「四国の 5 国立大学の方はこちらから選択」にある大学一覧から自分が所属する大学をクリックします。【ゲストとしてログインする】は使用しません。

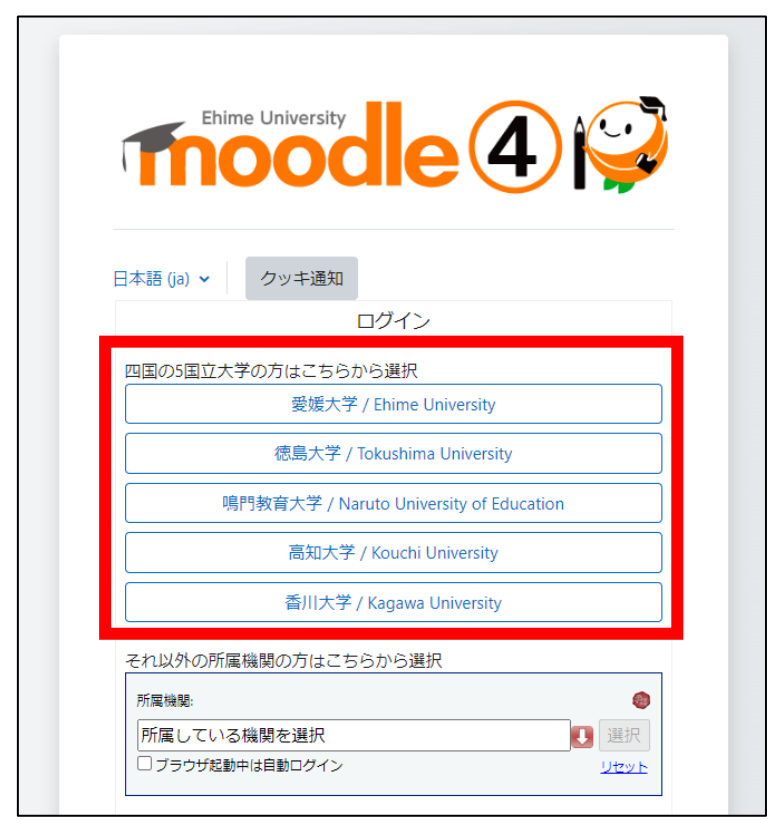

④ 各大学が発行したアカウントとパスワードを入力してログインします。ここで表示される画面は、 所属大学ごとに異なります。

| someone@example.c | om |  |
|-------------------|----|--|
| パスワード             |    |  |

⑤ 画面下にあるコースカテゴリから【連携教職課程(情報)】を選択します。

| コースカテゴリ                          |          |
|----------------------------------|----------|
|                                  | すべてを展開する |
| ▶ 2023年度                         |          |
| ▶ 2023年度・その他 (3)                 |          |
| ▶ 2023年度・教職員向けコース (1)            |          |
| 利用延長コース(旧閉鎖コース閲覧許可)              |          |
| ▶ 2022年度                         |          |
| 2022年度・その他                       |          |
| 2022年度・教職員向けコース (2)              |          |
| 2021年度                           |          |
| ▶ e-ポートフォリオ                      |          |
| ▶ 知プラe科目(四国地区 5 国立大学連携による共同実施科目) |          |
| 連携教職課程(情報)                       |          |
| ▶ ICI利用教育推進至 (4)                 |          |

⑥【開講年度】を選択し、科目一覧の中から受講する科目を選んでクリックします。

| ▼ 2023年度 |       |           |       |  |  |
|----------|-------|-----------|-------|--|--|
| 2023-    | インターネ | ペット社会のための | )情報倫理 |  |  |
| 2023-    | プログラミ | ミング言語 I   |       |  |  |
|          |       |           |       |  |  |

## Moodle コースへ受講登録する

登録キー入力枠に所属する大学から通知された「登録キー」を入力します。 入力したら【私を登録する】をクリックします。

| 登録オプション                                                                 |
|-------------------------------------------------------------------------|
| 2023-研究倫理(知プラ科目) [Introduction to Research Ethics for Young Students] 🔦 |
| <ul> <li>✓ 自己登録 (カスタマイズ) (学生)</li> <li> <sup>登録+-</sup> </li> </ul>     |
| 私を登録する                                                                  |

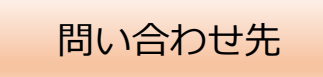

【科目の内容について】

シラバスに記載されている担当教員のEメールアドレスにお問い合わせください。

【Moodleの操作方法について】

「在学生向け利用ガイド」の「Moodle に関するお問い合わせ」からお問い合わせください。

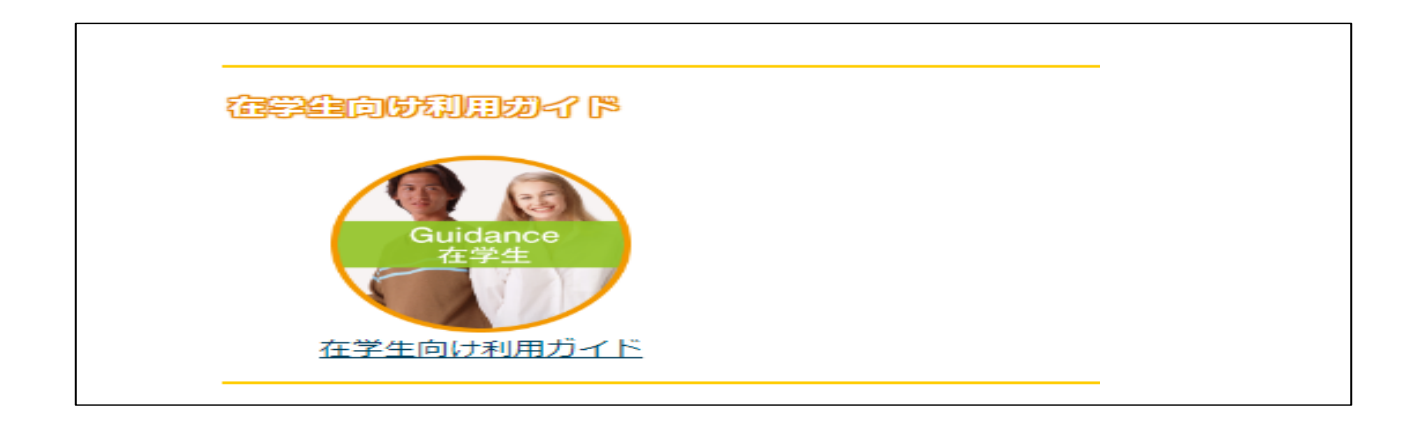